# iPad アップデートの進めかた

### <sup>ちゅういじこう</sup> **注意事項**

- このマニュアルを確認しながら、冬休み中にお家でアップデート作業をしましょう
- アップデート作業は、30分~50分くらいかかります
- アップデート<sup>ちゅう</sup>は iPad の操作ができません
- 次の内容で困ったことがあったら、冬休み明けの3学期に先生に言いましょう。
  - パスコードを忘れた(マニュアル:2ページ)
  - ▶ iPad ストレージの使用済みが、115GBより夢い(マニュアル: 3ページ)
  - ▶ インストールがうまくいかない、
    途中で
    止まってしまう(マニュアル:5~7ページ)

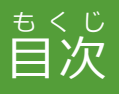

# 1 アップデートをはじめる前に確認しましょう

- <sup>さいきどう</sup> 1.1 再起動をする
- <sup>かくにん</sup> 1.2 iPad ストレージを確認する
- 1.3 Wi-Fi につなぐ

でんげん

1.4 電源につなぐ

### 2 アップデート作業を行います

- 2.1 ダウンロードからインストールまで
- 3 アップデートができているか確認しましょう
  - 3.1 バージョンと設定の確認

#### はじ まえ かくにん 1アップデートを始める前に確認しましょう

1.1 再起動をする

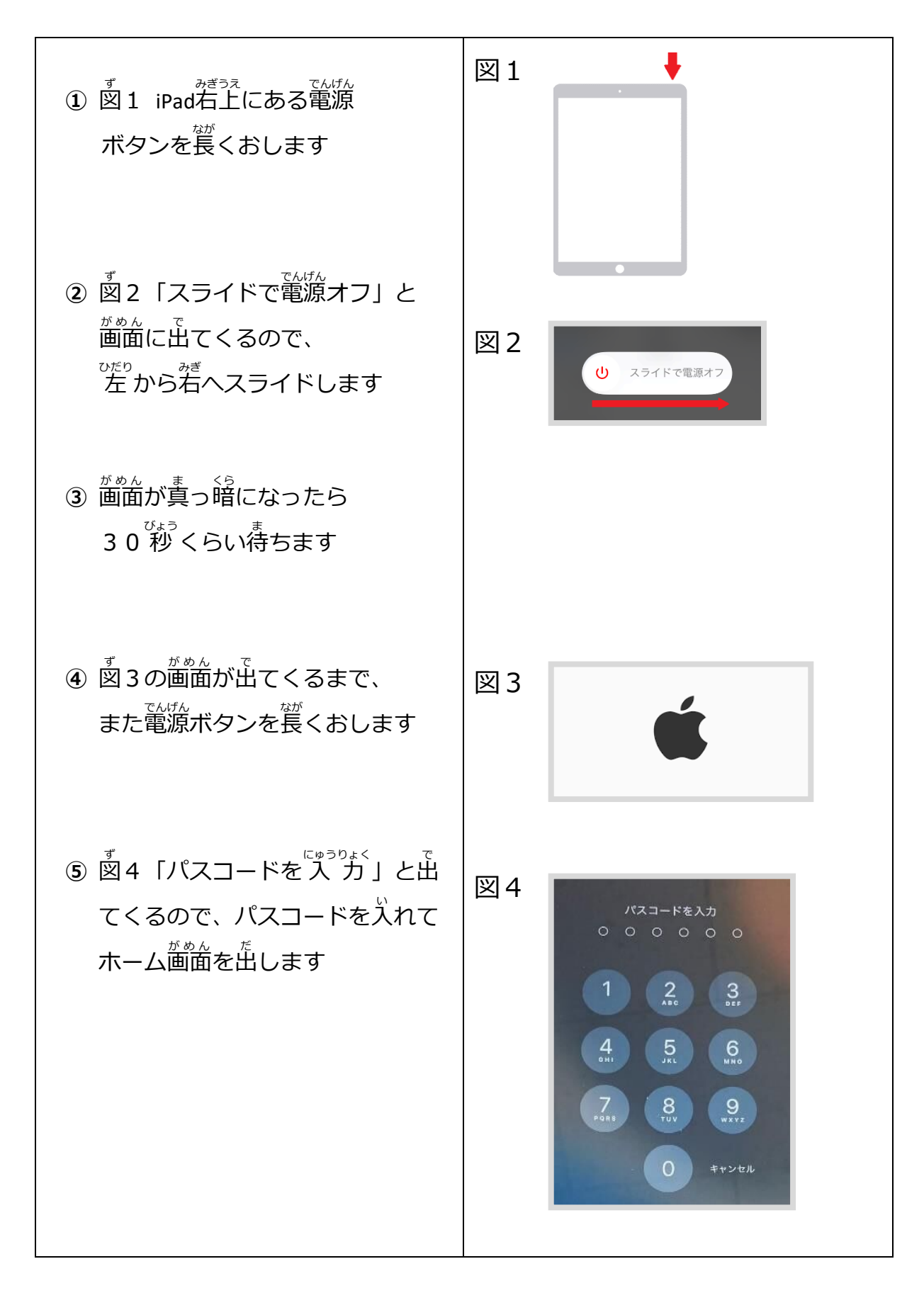

## 1.2 iPad ストレージを確認する

| ①ホーム画面から「設定」アプリを<br>タップして開きます                                                                                                    |                                                                                                    |
|----------------------------------------------------------------------------------------------------|----------------------------------------------------------------------------------------------------|
| ②左側の「一般」をタップします<br>③右側の「iPad のストレージ」をタッ<br>プします                                                                                     | 一般         Bibletooth       小         2       MPE-F         2       MPE-F         2       MPE-F         2       MPE-F         2       MPE-F         2       MPE-F         2       MPE-F         3       Double to the store state state st |
| <ul> <li>④ iPad ストレージ画面が<br/><sup>エ</sup>出てくるので<br/>「使用済み」が115GB<br/>より少ないことを確認します<br/>「使用済み」が115GBより参い<br/>・<br/>・<br/>・</li></ul> | く 一般 iPad ストレージ Q 検索 ● iPad 使用済み: 18.06 GB / 128 GB 109.94 GB アプリケーション ● iPadOS ● システムデータ                                                                                                    |

1.3 Wi-Fi につなぐ

1.4 電源につなぐ

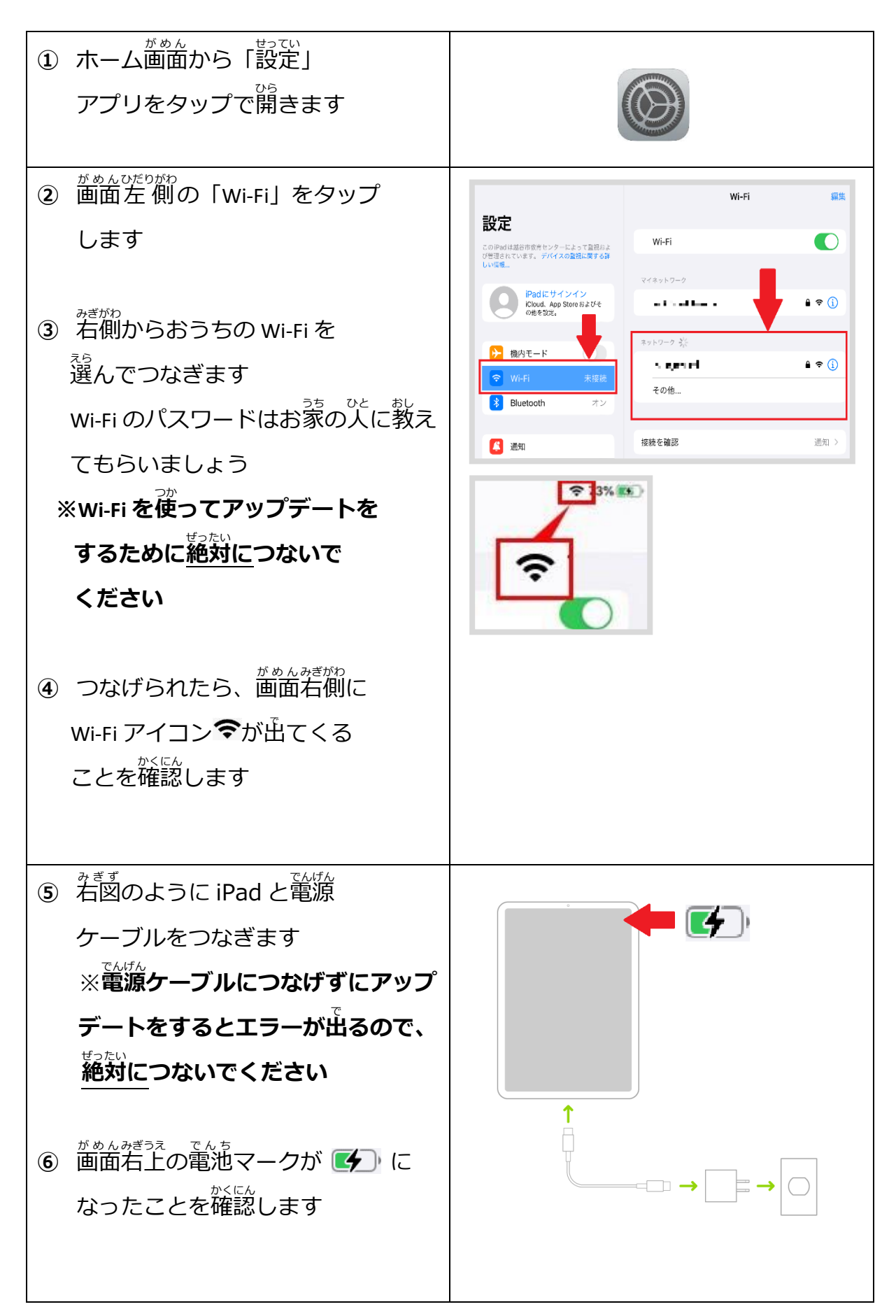

# 2 アップデート作業を行います

2.1 ダウンロードからインストールまで

| <ol> <li>ホーム画面から「設定」アプリを<br/>タップで開きます</li> </ol>                                                                                                    |                                                                                                    |
|----------------------------------------------------------------------------------------------------|----------------------------------------------------------------------------------------------------|
| <ul> <li>② 左側の「一般」をタップします</li> <li>③ 右側の</li> <li>「ソフトウェア・アップデート」</li> <li>をタップします</li> </ul>                                                                                  |                                                                                                    |
| <ul> <li>④「ソフトウェア・アップデート」         <sup>があんした</sup>         画面下の         「iPadOS 18にアップグレード」         をタップします     </li> <li>※ここでは「今すぐアップデート」         はタップしないで下さい     </li> </ul> | 自動アップデート<br>おたって思められた場所のソトウェブアップデートた<br>たっています。<br>PadDS 127<br>Appen East<br>Day Day Table Table<br>Day Day Table Table<br>Table Table Table Table Table Table Table Table Table<br>Table Table Tab |

| <ul> <li>         ・         ・         ・</li></ul>                                                                                |                                                                                                    |
|----------------------------------------------------------------------------------------------------|----------------------------------------------------------------------------------------------------|
| ることを確認し、 <sup>がめんした</sup> の「今すぐ 、                                                                                                | く 戻る 利用可能なアップデート                                                                                                    |
| アップデート」をタップします。<br>※「iPadOS 18.○.○」の○の数字が着<br>の図と違っていても<br>気にしないで続けてください                                                         | iPadOS 18<br>Appierus:<br>2.99 G8<br>iPadOS 18には、iP d固有の性能に沿ってデザインされた大<br>幅なアップデートが含まれます。また、Apple Pencilに合わ<br>せて再設計された、タスクを効率的に片付ける新しい方法も<br>登場します。ホーム 画面、ロック画面、コントロールセン<br>ターをまったく新しい方法でアレンジして、iPadをわえタマ<br>イズすることができます。"写真"ではこれまでで最大の再設<br>計が行われます。iPadOS 18環境に導入される計算メモは、<br>Apple Pencilを使って数式を作成、視覚化、操作できる新し<br>い方法です。iPadOS 18では、Safari、メッセージ、フリー<br>ボード、SharePlay、などにも新機能が追加されます。<br>Appleソトウェアアップデートのセキュリティコンテンツに<br>ついては、以下のWebサイトをご覧ください:<br>https://support.apple.com/ja-jp/100100                                                                                  |
| ※「 <sup>塔</sup> すぐアップデート」をタップした<br>あと、「ソフトウェアをアップデートで<br>きませんでした」と表示されたら、Wi-Fi<br>に接続されていることを確認し、声度<br>「今すぐアップデート」をタップしてく<br>ださい | 詳しい情報…<br>今すぐアップデート<br>役間にアップデート<br>予切にアップデートはiPadがロック<br>されていてパッテリー機量が十分あるときに適用されます。                                                                                                    |
| <ul> <li>⑥ 「パスコードを入力」</li> <li>と出てくるので</li> <li>パスコードを入れます</li> </ul>                                                            | <b>パスコードを入力</b><br>パスコードを入力<br>〇 〇 〇 〇 〇 〇 〇                                                                                                    |
| <ul> <li>⑦ 利用規約の画面が出てくるので<br/>「同意する」をタップして<br/>ダウンロードをはじめます</li> <li>⑧ ダウンロードが終わるまで<br/>10分~30分ぐらい<br/>かかります</li> </ul>          | 同意しない 利用規約 同意する<br>日本語<br>重要:iPhoneまたはiPad(以下「本デバイス」といいます)をご使用に<br>なることで、お客様は、以下のAppleの定める各条項に基づく拘束を受け<br>ることに同意されたことになります。<br>A. Apple iOSおよびiPadOSソフトウェアライセンス契約<br>B. Apple Payおよびウォレット利用規約<br>C. Appleからの通知について<br>Apple Inc<br>iOSおよびiPadOSソフトウェアライセンス契約<br>シングルユースライセンス<br>お客様の本デバイスをご使用になる前、または本ソフトウェアライセンス<br>契約(以下「本契約」といいます)に関するソフトウェアライセンス<br>契約(以下「本契約」といいます)に関するソフトウェアライセンス<br>契約(以下「本契約」といいます)に関するソフトウェアライセンス<br>契約(以下「本契約」といいます)に関するソフトウェアライセンス<br>契約(以下「本契約の各集項の拘束を受けることに同意されたこ<br>とになります。本契約の各条項に同意されない場合は、当該本デバイスの<br>ご使用またはソフトウェアアップデートを分クンロードを行わないでくだ<br>さい。 |

3 アップデートができているか確認しましょう

### 3.1 バージョンと設定の確認

| がめん せってい                               |                                                                                                    |
|----------------------------------------|----------------------------------------------------------------------------------------------------|
| ① ホーム画面から「設定」アプリをタ                     |                                                                                                    |
| ツノし(開さより                               | Contraction of the second second second second second second second second second second second second second s              |
| ② 画面右上を見て、Wi-Fi に                      |                                                                                                    |
| つながっていることを                             |                                                                                                    |
| 確認します                                  |                                                                                                    |
| ③ 左側の「一般」を                             | 設定                                                                                                    |
| タップします                                 |                                                                                                    |
| <ul> <li>④ 右側の</li> </ul>              |                                                                                                    |
| 「ソフトウェア アップデート」                        |                                                                                                    |
| をタップします                                | パッテリー     AirPlayと連係                                                                                                    |
|                                        | ○     本     ①     アプリのバックグラウンド更新     >       ○     アクセシビリティ     □     キーボード     >       ○     Apple Pencil     ●     -     - |
| ⑤ 「ソフトウェアアップデート」                       | く 戻る ソフトウェアアップデート                                                                                                    |
| <sup>がめんした</sup><br>画面下に「iPadOS 18.〜」と | 自動アップデート オフ >                                                                                                    |
| <sup>ひょうじ</sup><br>表示されていることを確認します     |                                                                                                    |
|                                        |                                                                                                    |
| ※「iPadOS 1 8 .~」になってない                 |                                                                                                    |
| はあい<br>場合は、このマニュアル P2 からもう             |                                                                                                    |
| 一度、操作をしてください。それでも<br>アップデートできない場合は、3学期 | iPadOS 18.0                                                                                                    |
| に先生に言いましょう。                            | このiPad は、管理者によって許可された最新のソフトウェア<br>アップデートを実行しています。                                                                            |
|                                        |                                                                                                    |
| ⑥ 「ソフトウェア・アップデート」<br>が めんうえ じどう        | く 戻る ソフトウェアアップデート                                                                                                    |
| 画面上の「自動アップデート」                         | 自動アップデート オフ >                                                                                                    |
| をおします                                  |                                                                                                    |
|                                        |                                                                                                    |

| ⑦ 一番上と一番下の                     |                                                                                        |
|--------------------------------|----------------------------------------------------------------------------------------|
| 「iPadOS アップデート」                | く 戻る 自動アップデート                                                                          |
| が <b>オフ</b> になっていることを          | 自動インストール                                                                               |
| 確認します                          | iPadOS アップデート                                                                          |
| ※ オンになっていたら                    | セキュリティメリルとシステムノアイル<br>このiPadがWi-Fiと充電器に接続中でロックされているときに iPadOS<br>ソフトウェアを自動的にインストールします。 |
| オフにしてください                      | 自動ダウンロード                                                                               |
|                                | iPadOSアップデート                                                                           |
| <ul> <li></li></ul>            | iPadOSのソフトウェアアップデート、緊急セキュリティ対応。<br>びシステムファイルを自動的にダウンロードしてインストール可能な<br>状態にできます。         |
| <sup>みぎず</sup><br>システムファイル」も右図 |                                                                                        |
| のとおり <b>オフ</b> にします            |                                                                                        |
|                                |                                                                                        |
| で業はこれで終わりです                    |                                                                                        |

### その他

 iPad のアップデートをした後に、動かいないアプリがある場合は 「mobiApps の使い方」のマニュアルを確認して、アプリのアップデート を行ってください。